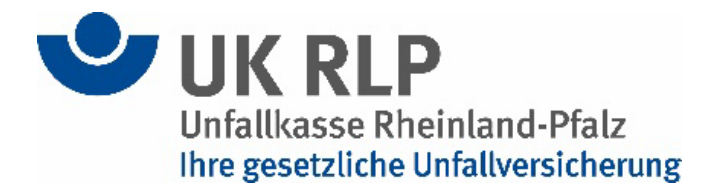

## Kurzanleitung zur Anmeldung und Registrierung

## Kurzanleitung zur Registrierung:

- 1. Klicken Sie auf den Link <u>www.ukrlp.de/seminare</u>.
- 2. Bitte registrieren Sie sich über den Button "NEU Registrieren" oder loggen Sie sich

mit Ihren Daten ein, falls Sie bereits ein Konto auf unserer Seite besitzen:

| Seminare Arbeits- und<br>Gesundheitsschutz                                                                                                    | Seminare Schulen und<br>Kindertageseinrichtungen |                                                                                               | Seminarsuche     | ОК |
|----------------------------------------------------------------------------------------------------|--------------------------------------------------|-----------------------------------------------------------------------------------------------|------------------|----|
| Gesundheitsschutz       Kindertageseinrich         Noch nicht registriert?         Um unser Seminarangebot nutzen zu können, richten         Sie sich bitte Ihr Konto ein und profitieren Sie auch von         den Vorteilen:         • Schneller Buchungsvorgang         • Übersicht Ihrer gebuchten Veranstaltungen         • Zugriff auf Seminarunterlagen |                                                  | htungen Bereits registriert? Melden Sie sich mit Ihren Zugangsdaten an: Login-Name* Passwort* |                  |    |
|                                                                                                    |                                                  | Login<br>*Pflichtfeld                                                                         | Passwort vergess |    |

Bei Fragen sind wir gerne für Sie da! E-Mail: <u>veranstaltungen@ukrlp.de</u>, Telefon: <u>02632 960-3030</u>

Im Falle einer NEU-Registrierung: Füllen Sie nun die Angaben zu Ihrer Person und Ihrer Dienststelle vollständig aus. Um auch weitere Mitarbeitende anmelden zu können, setzen Sie in jedem Fall den Haken bei **"Ich bin berechtigt, Anmeldungen für weitere Personen durchzuführen und zu verwalten"**.

| E-Mail*                                                                                |              |  |  |  |
|----------------------------------------------------------------------------------------|--------------|--|--|--|
| Ich bin berechtigt, Anmeldungen f ür weitere Personen durchzuf ühren und zu verwalten. |              |  |  |  |
| Ihre Funktion/en im Betrieb                                                            |              |  |  |  |
| 1.*                                                                                    | Bitte wählen |  |  |  |

## **Kurzanleitung zur Anmeldung:**

1. Klicken Sie auf "Personendatenbank" und erfassen Sie eine "Neue Person".

Achtung: Bitte beachten Sie, dass die hinterlegte E-Mail-Adresse der einzige

## Kontakt ist, der Informationen zur Veranstaltung erhält.

2. Wählen Sie eine Veranstaltung aus, zu der Sie sich oder eine mitarbeitende Person

anmelden möchten.

Tipp: Geben Sie in der "Seminarsuche" den Titel oder die Seminarnummer Ihrer Wunschveranstaltung ein, um direkt zum Angebot zu gelangen.

| Seminare Arbeits- und<br>Gesundheitsschutz                                                                                                    | Seminare Schulen und<br>Kindertageseinrichtungen |                                                                                     | Seminarsuche OK                          |
|----------------------------------------------------------------------------------------------------|--------------------------------------------------|-------------------------------------------------------------------------------------|------------------------------------------|
| Noch nicht registriert?<br>Um unser Seminarangebot nutzen zu H<br>Sie sich bitte Ihr Konto ein und profitie<br>den Vorteilen:<br>• Schneller Buchungsvorgang<br>• Übersicht Ihrer gebuchten Veranst<br>• Zugriff auf Seminarunterlagen | können, richten<br>ren Sie auch von<br>altungen  | Bereits reg<br>Melden Sie sich<br>Login-Name*<br>Passwort*<br>Login<br>*Pflichtfeld | sistriert?<br>mit Ihren Zugangsdaten an: |

Bei Fragen sind wir gerne für Sie da! E-Mail: <u>veranstaltungen@ukrlp.de</u>, Telefon: <u>02632 960-3030</u>

- 3. Klicken Sie auf "Zur Buchung".
- 4. Der Anmeldewunsch liegt nun in Ihrem Warenkorb.
- 5. Nun können Sie sich selbst oder **andere Personen** anmelden und die "Buchung absenden".
- 6. Die Anmeldung ist bei uns eingegangen und befindet sich in Bearbeitung.